進路指導ご担当の先生方へ

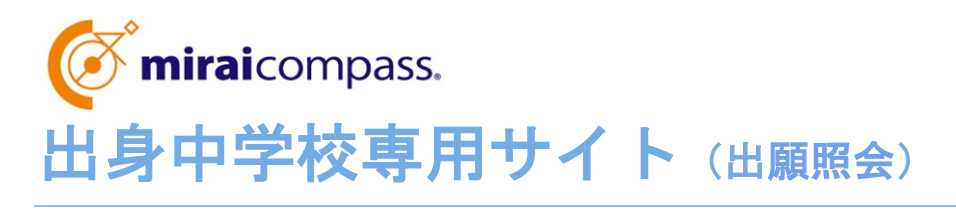

ご利用の手引き

miraicompass

# はじめに

### miraicompass サービスとは

高校・中学校等で行われている入試に対応するために作られたシステム(イベント予約、インターネット 出願、合否照会 等)です。

(運用·開発:三菱総研 DCS 株式会社)

### 出身中学校専用サイトとは

中学校の進路指導ご担当の先生が、自校の受験生のWEBエントリーの手続き状況を、インターネット を経由して照会することが可能なサイトです。

照会内容は個人情報を含みますので、中学校からの「申請」と本校の「承認」の成立が必要になります。申請の際に入力する内容と、照会画面に表示される内容のお取扱いには十分ご注意ください。

※本校の出身中学校専用サイトでは、「WEB エントリー状況(受験番号含む)」のみ照会できます。

#### ①「WEB エントリー期間」中に照会できる情報

▶ 志願者が WEB エントリーで入力した内容の確認・印刷

(志願者が一時保存すると、確認できるようになります)

- > 検定料の**支払い状況**
- >「写真票」の確認・印刷 (検定料の支払い完了後、確認できるようになります)
- ② 「出願手続き完了後」に照会できる情報
  - シ 受験番号の確認
  - >「受験票」の確認・印刷

※本資料掲載の画面見本は予告なく変更する場合があります。

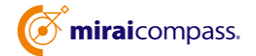

## 出願情報照会の流れ

### STEP.1

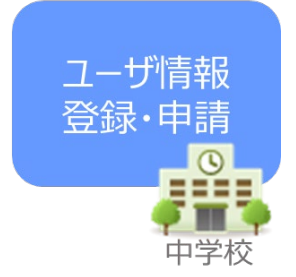

- 本校 HP から事前申込みをしてください。
  郵送にて「出身中学校専用サイト URL」と「申請用キーワード」が記載された案内をお送りします。
- ② 出身中学校専用サイトにアクセスし、ユーザ情報登録を行ってくださ い。

※メールアドレスを登録(任意)すると、申請受付完了のお知らせが 届きます(メールアドレスは正確に入力してください)。

③ 出身中学校専用サイトにアクセスし、申請先学校選択にて「高知工業高等専門学校」を選択してください。
 ※案内文書に記載の「申請用キーワード」を入力してください。

### STEP.2

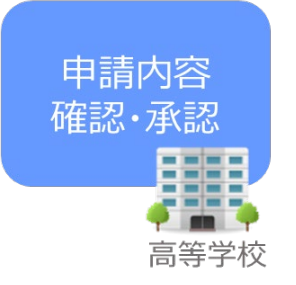

④ 本校にて、各中学校からの申請内容を確認の上、承認手続きを行います。
 ※承認のため、本校からお問合わせさせていただく場合がございます。
 ※承認には時間がかかる場合がございます。

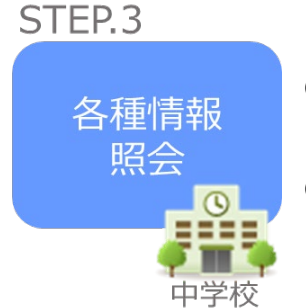

- ⑤ ユーザ情報登録時に登録した ID・パスワードでログインしてください。
- ⑥ WEB エントリー状況等が順次照会可能となります。
  ※照会できる情報の範囲は高校によって異なります。本校では
  「WEB エントリー状況(受験番号含む)」のみ照会できます。

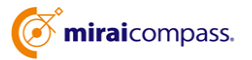

## STEP.1 ユーザ情報登録・照会先申請

### ・ユーザー情報登録

| шя++1X | 99月91ト (子校           | (7)(进行                                 |                             |           |
|--------|----------------------|----------------------------------------|-----------------------------|-----------|
| 学校選択   |                      |                                        |                             |           |
|        | 責校を選択のうえ<br>ユーザ登録がお済 | 、「ログインへ」ボタンをクリックし<br>みでない場合は、下記「ユーザ登録す | てください。<br>る方はごちら」からお手続きください |           |
|        |                      | 違んでください                                | v                           |           |
|        |                      | 違んでください                                | ~                           |           |
|        |                      | 運んでください                                | ~                           |           |
|        | 20                   | ログインへ                                  |                             |           |
| ユーザ登録  | 録する方はこちら             |                                        |                             |           |
|        | 照会するにあたり             | ユーザ登録をす。<br>ローザ登録をす。<br>ユーザ登録へ         | ユー 登録へ」 ボタンをクリックし、          | お手続きください。 |

①「ユーザ登録申請へ」のボタンを押し、次の画面へ進ん でください。

(初回は必ずこの操作を行ってください。)

| 情報入力 登禄内容独远 登禄完 | · >                                                                                                    |                                                  |
|-----------------|----------------------------------------------------------------------------------------------------|--------------------------------------------------|
| 学校情報            |                                                                                                    |                                                  |
| 貫校を選択してください*    | 通んでください 🗸                                                                                                    |                                                  |
|                 | 通んでください.・・・・                                                                                                    |                                                  |
|                 | <ul><li>通んでください</li><li>・</li></ul>                                                                               |                                                  |
|                 | 角纹名                                                                                                    |                                                  |
| 学校展氏名。          |                                                                                                    |                                                  |
| 電話發号(代表)・       |                                                                                                    |                                                  |
| 旧当者氏名*          |                                                                                                    |                                                  |
| 中國先学校から連絡可能     | な電話番号/メールアドレスを入力してください。                                                                                           |                                                  |
| 電話番号(担当者)       |                                                                                                    |                                                  |
| メールアドレス         | ※「命e-shiharai.net」からのモメールが受信できるように<br>※セキュリティ投字後、ご利用の様常によってはメールが                                                  | アストメール認識<br>設定してください。<br>まかない場合がございますが、登録ト問題のません |
| ユーザ情報           |                                                                                                    |                                                  |
| ユーザロ・           |                                                                                                    | (総合英格平62平以1:02平以下)                               |
|                 | □ //27-K0((平和))                                                                                                   |                                                  |
| パスワード・          |                                                                                                    |                                                  |
| バスワード(確認用)・     | ※下記の条件を満たすバスワードを設定してください。                                                                                         |                                                  |
|                 | ・文字数は「数字は上10文字以下」で数定してくださ<br>・使用できる文字は「「半角英字」と「半角数字」です<br>・「「半角英字」と「半角数字」の相合せ」で数定してく<br>・アルファベットの「大文字と小文字を図別」していま | い。<br>たまい。<br>す。                                 |
|                 | 反 3 登録 <b>463482</b> 人                                                                                            |                                                  |

②学校情報入力 必須項目を選択・入力後、「申請内容確認へ」ボタンを 押してください。

| 【入力項目】                             |
|------------------------------------|
| ・中学校名 (選択:必須)                      |
| ・学校長氏名 (入力:必須)                     |
| ・担当者氏名 (入力:必須)                     |
| ・電話番号 (入力:必須)                      |
| ・メールアドレス (入力:任意)                   |
| ・ユーザ ID (入力:必須)                    |
| (半角英数字 6 文字以上 10 文字以下)             |
| ・パスワード (入力:必須)                     |
| (8 文字以上 16 文字以下、半角英字と半角数字を両方の利用必須) |

| 和银入力 2013 | <u>溶確認</u> 登録完了 | >           |
|-----------|-----------------|-------------|
| 学校情報の確認   |                 |             |
|           | 責权名             |             |
|           | 学校長氏名           |             |
|           | 電話攝号 (代表)       |             |
|           | 担当責氏名           |             |
|           | 電話勝号 (担当者)      |             |
|           | メールアドレス         |             |
| ユーザ情報の確   | 13              |             |
|           | ユーザロ            |             |
|           | パスワード           | (入力した/スワード) |

### ③登録内容確認

登録内容をよくご確認の上、内容に間違いがなければ「ユ ーザ登録」ボタンを押してください。 ※メールアドレスを登録された場合は、「ユーザ登録申請 完了のお知らせ」メールが届きます。

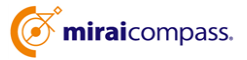

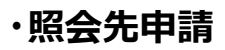

| 出自由学校東田サイト (学校選邦           | E)                                               |
|----------------------------|--------------------------------------------------|
| LIST FIX (7/1) 2 11 (FIXE) |                                                  |
|                            |                                                  |
|                            |                                                  |
| 学校選択                       |                                                  |
| 責役を選択のうえ、「C                | コグインへ」ボタンをクリックしてください。                            |
| ⊥ 5±3006340704             |                                                  |
|                            | 違んでください ・                                        |
|                            | <b>進んでください</b> ・                                 |
|                            | 違んでください ・                                        |
| 背板名                        |                                                  |
|                            |                                                  |
|                            |                                                  |
|                            |                                                  |
| - 10000-+                  |                                                  |
| コーク亜酸すのりはこうう               |                                                  |
| 開会するにあたりユーサ                | <b>7登録をする必要があります。「ユーザ登録へ」ボタンをクリックし、お手続きください。</b> |
|                            | ユーザ登録へ                                           |
|                            |                                                  |
|                            |                                                  |
| 出身中学校専用サイト(ログイン            | <i>.</i> )                                       |
|                            |                                                  |
|                            |                                                  |
| ログイン                       |                                                  |
|                            | n With on will With the                          |
| 登録したユーザIDとパ                | ドチ(KO)と加当首称<br>スワードをご入力のうえ、「ログイン」ボタンをクリックしてください。 |
| 1-910•                     |                                                  |
| /(27-F*                    |                                                  |
|                            |                                                  |
|                            |                                                  |

①出身中学校専用サイトにアクセスし、自校を選択の上、 「ログインへ」ボタンを押してください。

②STEP1 で登録した ID・パスワードを入力し、「ログイン」 ボタンを押してください。

| 出身中学校専用サイト(             | マイページ)                                                                     |
|-------------------------|----------------------------------------------------------------------------|
|                         |                                                                            |
| 出身校情報/ユーザ情報             |                                                                            |
| 貫校名                     |                                                                            |
| 学校展氏名                   |                                                                            |
| 電話聲号(代表)                |                                                                            |
| 担当者氏名                   |                                                                            |
| 電話番号(担当者)               |                                                                            |
| メールアドレス                 |                                                                            |
| ユーザロ                    |                                                                            |
| バスワード                   | (辞表示)                                                                      |
|                         | 登録内容を修正する                                                                  |
| 照会先申請 照会先選択 ユ           | - 步敏理                                                                      |
| 照会先追加申請                 |                                                                            |
| 照会を希望<br>※照会は、<br>※一度に申 | する学校を選択し、「歴命田蒔する」ボタンをクリックしてください。<br>甲儲が承認され次第可能になります。<br>請できるのは20校までとなります。 |
|                         | 遊んでください 🖌                                                                  |
|                         | 頭んでください 🗸                                                                  |
|                         | 藏织                                                                         |
| 選択中の学校                  | 学校名 中請用キーワード 避税解除                                                          |
|                         |                                                                            |

### ③照会先の選択

「照会先申請」タブから、本校を選択の上、「照会申請する」ボタンを押してください。 ※「申請用キーワード」を入力してください。

### STEP.2 申請内容確認·承認

本校で内容を確認後、問題がなければ、「承認」の手続きを行います。承認のため、本校から 電話等で問い合わせをさせていただく場合がございます。

承認には時間がかかる場合がございますのでご容赦ください。

メールアドレスを登録いただいた場合、本校での承認が完了すると、登録いただいたメールアドレス宛に「ユーザー登録承認完了のお知らせ」が届きますのでご確認ください。

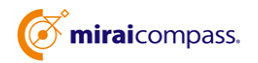

出願状況公開期間から、出願状況を確認することが可能となります。

| 出身中学校看用リイト(学校選択)                                                                                                    | 出身や学校専用サイト(ログイン) |
|----------------------------------------------------------------------------------------------------|------------------|
| NUM<br>MARKEN, NOVA (FORMAL) ACCESS<br>MARKEN, NOVA (FORMAL) ACCESS<br>MARKEN<br>MARKEN<br>MARKE |                  |
| ユーダ酸酸するカロごちら<br>用意するとならつ-労働性する時間をなれ、ユーダ酸ヘドパンセクシックし、お用意くだい。                                                                                                    |                  |

### ①ログイン

STEP.1で登録した ID・パスワードでログインしてください。

| 出身校情報/ユーザ情報            |           |  |
|------------------------|-----------|--|
| 責殺名                    |           |  |
| 学校長氏名                  |           |  |
| 電話群号(代表)               |           |  |
| 胆当者氏名                  |           |  |
| 電話番号 (担当背)             |           |  |
| メールアドレス                |           |  |
| ユーザID                  |           |  |
| パスワード                  | (非表示)     |  |
|                        | 登録内容を修正する |  |
| 1995年頃 <b>1995年頃</b> 1 | 一步管理      |  |
| 照会先選択                  |           |  |
| Pate                   | ■んでください   |  |

### ②照会先選択

「照会先」のリストボックスから、「高知工業高等専門学校」を 選択し、「次へ」のボタンを押してください。 ※申請時に選択した照会先の学校が「未承認」の場合でも 表示されます。

|                                                 | イベント状》<br>(公開期間:21/4/: | 兄照会<br>1~22/3/31) |                 |                |
|-------------------------------------------------|------------------------|-------------------|-----------------|----------------|
|                                                 | 出願・合否情<br>(公開期間:21/4/: | 報照会<br>1~22/3/31) |                 |                |
| 入1002分<br>デーク並び項1<br>デーク並び項2<br>デーク並び項3<br>検索対象 |                        | 8                 |                 | <u>к</u> ж     |
|                                                 |                        | ≥公開同窓を確認する入試区分に   | こついては、同意を得た志願者作 | 目前のみ表示/出力されます。 |

#### ③出願情報照会

- ・「出願情報照会」を選択し、「検索」ボタンを押すと出願状 況を照会できます。
- ※pdf・Excel ファイルで一覧の出力が可能です。
- ※高校ごとに照会可能な内容が異なります。
- ※「申込内容確認書」を確認(ダウンロード)することが可能 です。
- ※中学校専用サイトでは、WEB エントリー内容の修正はで きません。

# よくある質問

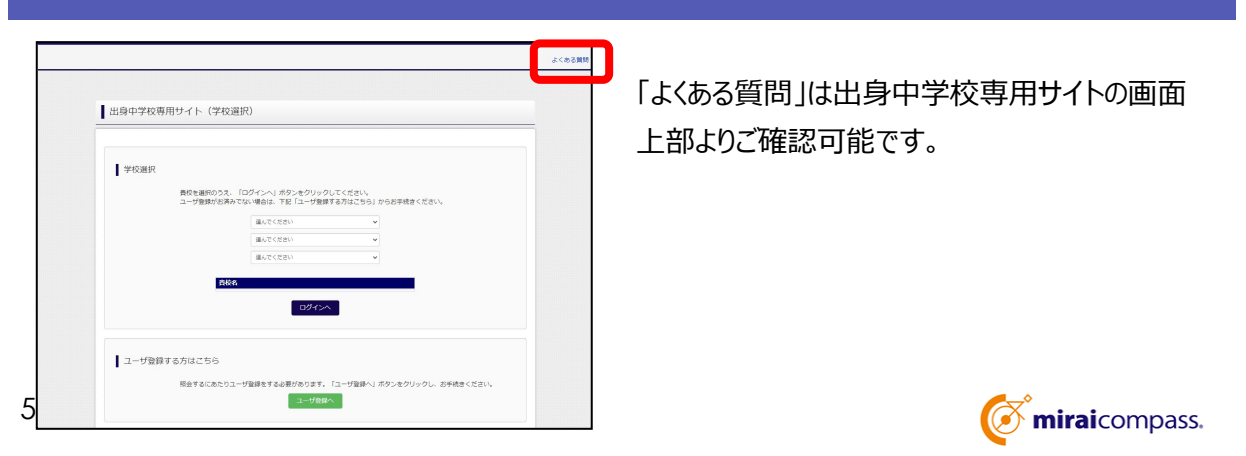